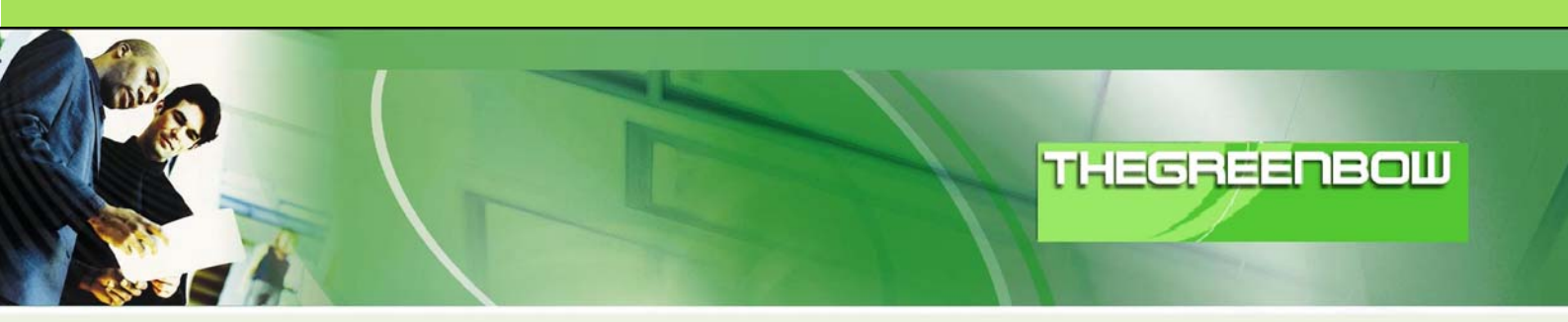

# 联想网御防火墙与 TheGreenBow VPN 客户端软件

— 配置手册

 WebSite:
 http://www.thegreenbow.com

 Contact:
 support@thegreenbow.com

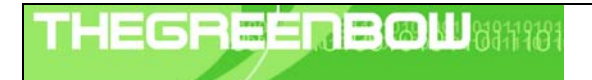

| Doc.Ref     | tgbvpn_cg-lenovo-leadsec-smartv-zh |
|-------------|------------------------------------|
| Doc.version | 1.0 – Nov 2009                     |
| VPN version | 4.x                                |

# 目 录

| 1 | 介绍  | 刀                          | 3  |
|---|-----|----------------------------|----|
|   | 1.1 | 手册用途                       | 3  |
|   | 1.2 | VPN 网络                     | 3  |
|   | 1.3 | Smart-V VPN 防火墙            | 3  |
|   | 1.4 | Smart-V VPN 防火墙信息          | 3  |
| 2 | Sma | art-V VPN 防火墙 VPN 配置       | 4  |
| 3 | VP  | N 客户端设置                    | 6  |
|   | 3.1 | VPN 客户端第一阶段(IKE 阶段)设置      | 6  |
|   | 3.2 | VPN 客户端第二阶段(IPSec 阶段)设置    | 9  |
|   | 3.3 | 启用 IPSec VPN 隧道            | 9  |
| 4 | 故陸  | 章排除工具                      | 10 |
|   | 4.1 | 一个好的网络分析工具:Wireshark       | 10 |
| 5 | IPS | Sec VPN 问题分析               | 11 |
|   | 5.1 | «载荷畸形»错误(阶段1建立错误)          | 11 |
|   | 5.2 | « 无效 cookie » 错误           | 11 |
|   | 5.3 | « no keystate » 错误         | 11 |
|   | 5.4 | «接收到的远程 ID 与所期不符 »错误       | 11 |
|   | 5.5 | « no proposal chosen » 错误  | 12 |
|   | 5.6 | «无效的 ID 信息 »错误             | 12 |
|   | 5.7 | " 我点击'打开隧道',但是什么都没出现 "     | 12 |
|   | 5.8 | " VPN 隧道被激活了,但是我 Ping 不通 " | 12 |
| 6 | 联系  | 系我们                        | 14 |

| THECOECODON 1 030130103 | Doc.Ref     | tgbvpn_cg-lenovo-leadsec-smartv-zh |
|-------------------------|-------------|------------------------------------|
|                         | Doc.version | 1.0 – Nov 2009                     |
|                         | VPN version | 4.x                                |

## 1 介绍

## 1.1 手册用途

这篇配置手册旨在介绍如何使用 TheGreenBow VPN 客户端和联想网御 Smart-V 系列 VPN 防火墙建立 VPN 连接。

## 1.2 VPN 网络

在 VPN 连接示例中,将演示 IPSec VPN 客户端和 Smart-V VPN 防火墙建立 VPN 连接的过程。 VPN 客户端使用 DSL 或者通过局域网上网。文中所有 IP 地址仅为示例使用。

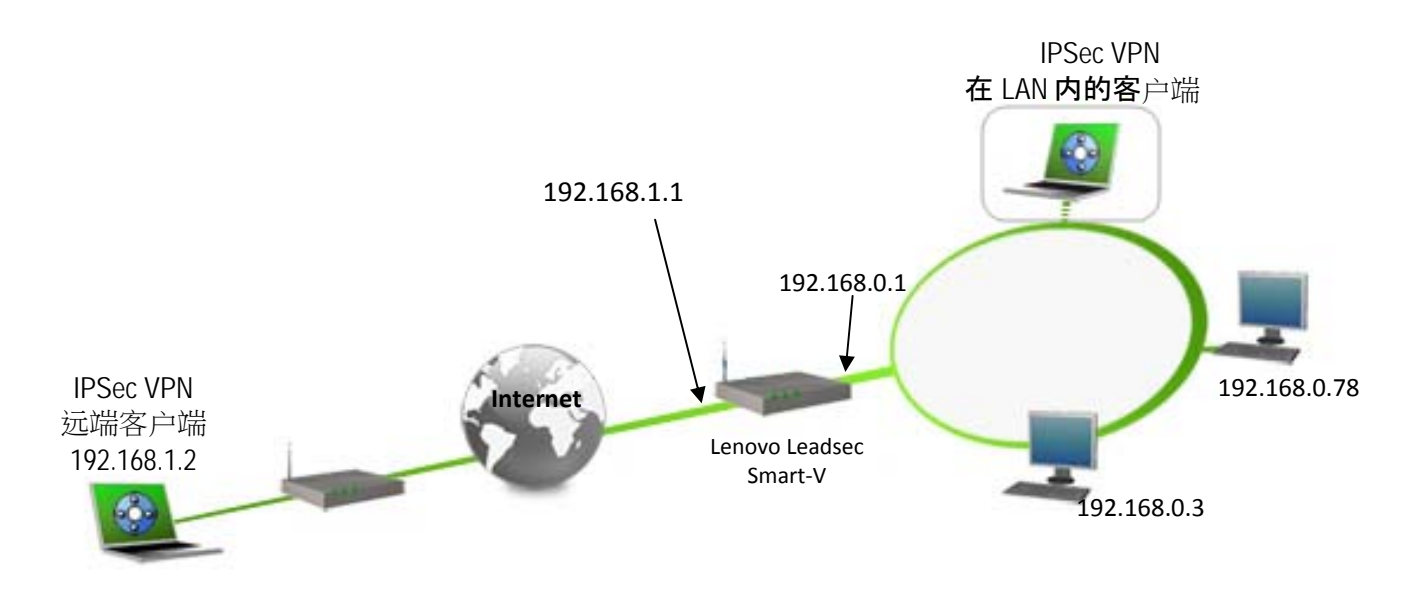

## 1.3 Smart-V VPN防火墙

示例中 Smart-V VPN 防火墙软件版本为 Release 41 Version 17。

## 1.4 Smart-V VPN防火墙 信息

用户需要找到 Smart-V VPN 防火墙的所有相关信息。

所有产品信息, 用户手册和关于 Smart-V VPN 防火墙的信息可在该网站找到: <u>http://www.leadsec.com.cn/</u>

| Doc.Ref     | tgbvpn_cg-lenovo-leadsec-smartv-zh |
|-------------|------------------------------------|
| Doc.version | 1.0 – Nov 2009                     |
| VPN version | 4.x                                |

## 2 Smart-V VPN防火墙VPN配置

这章介绍 Smart-V VPN 防火墙如何建立 VPN 连接。

一但连接到 VPN 防火墙,您需要进入"VPN (IPSec)"界面,点击"添加新规则"按钮进行设置。

| VPN 规则定义       |                                      |
|----------------|--------------------------------------|
| 規則名 To Client  | ☑ 启用规则<br>☑ 允许NetBIOS传输              |
| 绑定WAN口         | WAN1 🛩                               |
| 远端VPN端         | ○ 动态IP<br>● 固定IP 192.168.1.2<br>○ 域名 |
| Phase 2 第二阶段设定 | IPSEC设定                              |
| 本地IP地址         | 本地以及远端 VPN 网<br>段地址和子网掩码。            |
| 类型子网 💌         | IP地址 192.168.0.0 ~ 0                 |
|                | 子网掩码 255.255.255.0                   |
| 远端IP地址         |                                      |
| 类型 子网 🛛 💌      | IP地址 192.168.10.0 ~ 0                |
|                | 子网掩码 255.255.255.0                   |
| 验证和加密          | ESP 加密使用 3DES,<br>验证使用 MD5。          |
| 🖂 AH验证         | MD5 V                                |
| ✓ ESP加密        | 3DES 💙 密钥长度: n/a 💙 (AES only)        |
| ✓ ESP验证        | MD5 💌                                |

| Doc.Ref     | tgbvpn_cg-lenovo-leadsec-smartv-zh |
|-------------|------------------------------------|
| Doc.version | 1.0 – Nov 2009                     |
| VPN version | 4.x                                |

## IKE (Internet 密钥交換)

| 方向           | 双向 マ                             |    |
|--------------|----------------------------------|----|
| 本地标识类型       | 域名 🗸                             |    |
| 本地标识数据       | abc.123.org                      |    |
| 远端标识类型       | 域名 🗸                             |    |
| 远端标识数据       | <b>cba.123.org</b> 阶段1密钥123456。  | ,  |
| 验证           | 〇 RSA数字签名(RSA Signature)         |    |
|              | • 共享密钥                           |    |
|              | 认证算法 MD5 🛛 💙                     |    |
| 加密           | 3DES 🛛 Key Size n/a 📝 (AES only) |    |
| 交换模式         | Main 模式 🔹 💙                      |    |
| IKE SA 生存时间  | 28800 (秒) (180-86400)            |    |
| IPSec SA生存时间 | 86400 (秒) (300-86400) 阶段 1 所使用的认 | 、让 |
| 🗌 IKE維持激活    | Ping IP 地址 万 3DES,认证算法           | ;刁 |
| 🗌 DPD支持      |                                  |    |
| DH组          | 组 2 (1024 位) 🕶                   |    |
| IKE 向前保护     | 禁用 🖌                             |    |
| IPSec 向前保护   | 禁用 🖌                             |    |
|              |                                  |    |
|              |                                  |    |
|              | 存储 取消                            |    |

后退

| Doc.Ref     | tgbvpn_cg-lenovo-leadsec-smartv-zh |
|-------------|------------------------------------|
| Doc.version | 1.0 – Nov 2009                     |
| VPN version | 4.x                                |

## 3 VPN客户端设置

这章介绍如何配置 VPN 客户端和 Smart -V VPN 防火墙建立 VPN 连接。

请通过以下链接下载 TheGreenBow IPSec VPN 客户端软件最新版本: <u>http://www.thegreenbow.com/vpn\_down.html</u>

## 3.1 VPN客户端第一阶段(IKE阶段)设置

| THEGREENBO  | IPSec VPN Client                       |
|-------------|----------------------------------------|
| 鳰 控制台       | 第一阶段(认证)                               |
| 🎯 参数        | 名称 Gateway1 运费 VDN 网关地址                |
| S 连接        | 度口 任意 可是一个 IP 地址,                      |
| Root        | 远端网关 192.168.1.1 也可以是一个 DNS            |
| • • Tunnel1 | <ul> <li>预共享密钥</li> </ul>              |
|             | 确认: 密码: 123456                         |
|             | <ul> <li>○ 证书</li> <li>证书导入</li> </ul> |
|             | IKE P1 高级                              |
|             | 验证 MD5 ▼                               |
|             | 密钥组 DH2 (1024) 💌                       |
|             |                                        |
|             | 保存(S) 应用( <u>A</u> )                   |
| I VPN 就绪    | 隧道 🕑                                   |

阶段1设置

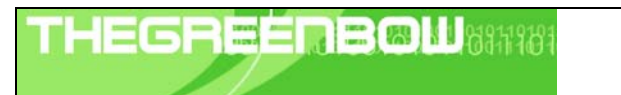

| Doc.Ref     | tgbvpn_cg-lenovo-leadsec-smartv-zh |  |  |
|-------------|------------------------------------|--|--|
| Doc.version | 1.0 – Nov 2009                     |  |  |
| VPN version | 4.x                                |  |  |

| 第一           | ·阶段高级设            | 置         |       |             | ×  |
|--------------|-------------------|-----------|-------|-------------|----|
|              |                   |           |       |             | M  |
|              |                   |           |       |             | 03 |
| 古碑           | 174 <del>29</del> |           |       |             |    |
| 向级           | 切眶                |           |       |             |    |
|              | □ 配置模式            |           | 冗余网关  |             |    |
|              | □ 挑战模式            |           | NAT穿越 | 自动          | ▼  |
| ₩ <b>5</b> 6 | <b>ह</b> ्य स्ट   |           |       |             |    |
| 9 R          | ê vî lie          |           |       |             |    |
|              | 🗌 扩展认证弹窗          |           | 登录名   |             |    |
|              | 🗆 Hybrid Mode     |           | 密码    |             |    |
|              |                   |           |       |             |    |
| t本           | 割及远端 ID ――        |           |       |             |    |
|              |                   | 选择 ID 类型: |       | 设定 ID 数值:   |    |
|              | 本地 ID             | DNS       | •     | cba.123.org |    |
|              | 远端 ID             | DNS       | •     | abc.123.org |    |
|              |                   |           |       |             |    |
|              |                   |           |       | ОК          | 取消 |

| THECOECODON 1 04014010 | Doc.F |
|------------------------|-------|
|                        | Doc.v |
|                        | VPN v |

| Doc.Ref     | tgbvpn_cg-lenovo-leadsec-smartv-zh |
|-------------|------------------------------------|
| Doc.version | 1.0 – Nov 2009                     |
| VPN version | 4.x                                |

| 做 医血青短期       | -         |          |               |    |                 |
|---------------|-----------|----------|---------------|----|-----------------|
| 另一所段局级设       | 直         |          |               |    |                 |
|               |           |          |               | 6  | 30              |
|               |           |          |               | ର  | $\mathcal{V} =$ |
|               |           |          |               |    |                 |
| 言成功争          |           |          |               |    |                 |
| 间纵切能          |           |          |               |    |                 |
| 🗆 配置模式        |           | 冗余网关     |               |    |                 |
| □ 挑战模式        |           | NAT穿越    | 自动            | •  |                 |
|               |           |          | ,             |    |                 |
| 扩展认证 —————    |           |          |               |    |                 |
|               |           |          |               |    |                 |
| 🗆 扩展认证弹窗      |           | 登录名      |               |    |                 |
| 🗖 Hybrid Mode |           | 密码       |               |    |                 |
|               |           |          |               |    |                 |
| 本地及远端 ID ——   |           |          |               |    |                 |
|               | 选择 ID 类型: |          | 设定 ID 数值:     |    |                 |
| 本地 ID         | DNS       | •        | cba.123.org   |    |                 |
|               | DNR       |          | abo 123 org   |    |                 |
| ルが満てい         | IDINS     | <u> </u> | Jabe. 125.01g |    |                 |
|               |           |          |               |    |                 |
|               |           | Γ        | ок            | 取消 | 1               |
|               |           | L        |               |    |                 |

阶段1 (高级设置)

| Doc.Ref     | tgbvpn_cg-lenovo-leadsec-smartv-zh |
|-------------|------------------------------------|
| Doc.version | 1.0 – Nov 2009                     |
| VPN version | 4.x                                |

## 3.2 VPN 客户端第二阶段(IPSec阶段)设置

| THEGREENBOL | IPSec VPN Client                   |
|-------------|------------------------------------|
| ❷ 控制台       | 第二阶段(IPSec 配置) 在这里定义一个虚拟的静态 IP 地址。 |
| 🎯 参数        | 名称 Tunnel1                         |
| 😴 连接        | VPN 客户端地址 192 . 168 . 10 . 1       |
| E Scatewayl | 地址类型 子网地址                          |
|             | 子网掩码 255 255 255 0                 |
|             | ESP 填入远端 LAN 的 IP 网段和子网掩码。         |
|             | 验证 MD5                             |
|             | 模式 Tunnel                          |
|             | 「PFS 群組 None デ 开启隧道                |
|             | 保存(S) 应用(A)                        |
| VPN 就绪      | 隧道                                 |

阶段2设置

## 3.3 启用IPSec VPN隧道

当 Smart-V VPN 防火墙和 IPSec VPN 客户端都设置好以后,准备启用 VPN 隧道。首先,确保防火墙允许 IPSec 数据流通过。

- 1、点击"保存和提交"保存并应用已经在 VPN 客户端做过的设置。
- 2、点击"打开隧道"自动启用一条 IPSec VPN 隧道。
- 3、点击"连接"查看已经启动的 VPN 隧道。
- 4、点击"控制台"。若您想获得 IPSec VPN 日志,获取 IPSec VPN 的信息,使用此功能。

下面的图显示了 IPSec VPN 客户端和 Smart-V VPN 防火墙成功连接 IPSec VPN 的封包流程。

| No        | Time                                                                             | Source                 | Destination            | Protocol   | Info                            |  |  |  |  |
|-----------|----------------------------------------------------------------------------------|------------------------|------------------------|------------|---------------------------------|--|--|--|--|
|           | 1 0.000000                                                                       | 192.168.1.2            | 192.168.1.1            | ISAKMP     | Identity Protection (Main Mode) |  |  |  |  |
|           | 2 0.002537                                                                       | 192.168.1.1            | 192.168.1.2            | ISAKMP     | Identity Protection (Main Mode) |  |  |  |  |
|           | 3 0.027169                                                                       | 192.168.1.2            | 192.168.1.1            | ISAKMP     | Identity Protection (Main Mode) |  |  |  |  |
|           | 4 0.489477                                                                       | 192.168.1.1            | 192.168.1.2            | ISAKMP     | Identity Protection (Main Mode) |  |  |  |  |
|           | 5 0.517998                                                                       | 192.168.1.2            | 192.168.1.1            | ISAKMP     | Identity Protection (Main Mode) |  |  |  |  |
|           | 6 1.063896                                                                       | 192.168.1.1            | 192.168.1.2            | ISAKMP     | Identity Protection (Main Mode) |  |  |  |  |
|           | 7 1.066122                                                                       | 192.168.1.2            | 192.168.1.1            | ISAKMP     | Quick Mode                      |  |  |  |  |
|           | 8 1.071811                                                                       | 192.168.1.1            | 192.168.1.2            | ISAKMP     | Quick Mode                      |  |  |  |  |
|           | 9 1.072777                                                                       | 192.168.1.2            | 192.168.1.1            | ISAKMP     | Quick Mode                      |  |  |  |  |
| 1         | .0 5.105201                                                                      | 192.168.1.1            | 192.168.1.2            | ISAKMP     | Quick Mode                      |  |  |  |  |
| 1         | 1 5.105683                                                                       | 192.168.1.2            | 192.168.1.1            | ISAKMP     | Quick Mode                      |  |  |  |  |
| 1         | .2 10.105373                                                                     | 192.168.1.1            | 192.168.1.2            | ISAKMP     | Quick Mode                      |  |  |  |  |
| 1         | .3 10.105846                                                                     | 192.168.1.2            | 192.168.1.1            | ISAKMP     | Quick Mode                      |  |  |  |  |
| 1         | 4 15.105090                                                                      | 192.168.1.1            | 192.168.1.2            | ISAKMP     | Quick Mode                      |  |  |  |  |
| 1         | .5 15.105553                                                                     | 192.168.1.2            | 192.168.1.1            | ISAKMP     | Quick Mode                      |  |  |  |  |
|           |                                                                                  |                        |                        |            |                                 |  |  |  |  |
| <         |                                                                                  |                        |                        |            |                                 |  |  |  |  |
| 🗄 Fram    | ie 1 (202 byt)                                                                   | es on wire, 202 bytes  | captured)              |            |                                 |  |  |  |  |
| 🕀 Ethe    | rnet II, Src                                                                     | : 00:13:8f:b9:7e:df (0 | 0:13:8f:b9:7e:df), Dst | :: 00:c0:0 | 2:ed:ed:ee (00:c0:02:ed:ed:ee)  |  |  |  |  |
|           | Thermet Protocol Sprc: 192 168 1 2 (192 168 1 2) DST: 192 168 1 1 (192 168 1 1)  |                        |                        |            |                                 |  |  |  |  |
| Ils on    | There here reduced, Sich isztiostic (192:100-112), DSt. 192:100-11 (192:100-111) |                        |                        |            |                                 |  |  |  |  |
| Tota      | woot Cocumit                                                                     | Accession and Key      | Management Protocol    | (500)      |                                 |  |  |  |  |
| Inte Inte | mnet security                                                                    | y association and key  | Management Protocol    |            |                                 |  |  |  |  |
|           |                                                                                  |                        |                        |            |                                 |  |  |  |  |

| TH | Ε | 6 | R | -  | - | - | 81,881,1981 |
|----|---|---|---|----|---|---|-------------|
|    |   |   |   | 21 | / |   |             |

| Doc.Ref     | tgbvpn_cg-lenovo-leadsec-smartv-zh |
|-------------|------------------------------------|
| Doc.version | 1.0 – Nov 2009                     |
| VPN version | 4.x                                |

## 4 故障排除工具

配置一条 IPSec VPN 隧道可能是一项很难的工作。一个疏忽的参数设置就能阻碍 VPN 建立。 一些工具可以在 VPN 建立过程中找到产生问题的原因所在。

## 4.1 一个好的网络分析工具: Wireshark

Wireshark是可以分析数据包和包流程的免费软件。它显示在网卡上收到的IP和TCP数据包。这个工具可以在这个链接找到<u>http://www.wireshark.org</u>。它可以用在两个设备之间搜集协议交换流程。 该软件的详细安装和使用细节,请参看它的说明 (<u>http://www.wireshark.org/docs/</u>)。

| 1 116 1 |             |                 |                  |          |                                 |
|---------|-------------|-----------------|------------------|----------|---------------------------------|
| No      | Time        | Source          | Destination      | Protocol | Info                            |
| 1       | 0.000000    | 192.168.1.3     | 192.168.1.2      | ISAKMP   | Identity Protection (Main Mode) |
| 2       | 0.153567    | 192.168.1.2     | 192.168.1.3      | ISAKMP   | Identity Protection (Main Mode) |
| 3       | 0.205363    | 192.168.1.3     | 192.168.1.2      | ISAKMP   | Identity Protection (Main Mode) |
| 4       | 0.257505    | 192.168.1.2     | 192.168.1.3      | ISAKMP   | Identity Protection (Main Mode) |
| 5       | 0.300882    | 192.168.1.3     | 192.168.1.2      | ISAKMP   | Identity Protection (Main Mode) |
| 6       | 0.310186    | 192.168.1.2     | 192.168.1.3      | ISAKMP   | Identity Protection (Main Mode) |
| 7       | 0.313742    | 192.168.1.3     | 192.168.1.2      | ISAKMP   | Quick Mode                      |
| 8       | 0.321913    | 192.168.1.2     | 192.168.1.3      | ISAKMP   | Quick Mode                      |
| 9       | 0.323741    | 192.168.1.3     | 192.168.1.2      | ISAKMP   | Quick Mode                      |
| 10      | 0.334980    | 192.168.1.2     | 192.168.1.3      | ISAKMP   | Quick Mode                      |
| 11      | 0.691160    | 192.168.1.3     | 192.168.1.2      | ESP      | ESP (SPI=0x919bfabc)            |
| 12      | 1.692568    | 192.168.1.3     | 192.168.1.2      | ESP      | ESP (SPI=0x919bfabc)            |
| 13      | 1.693164    | 192.168.1.2     | 192.168.1.3      | ESP      | ESP (SPI=0x53a5925e)            |
| 14      | 2.693600    | 192.168.1.3     | 192.168.1.2      | ESP      | ESP (SPI=0x919bfabc)            |
| 15      | 2.694026    | 192.168.1.2     | 192.168.1.3      | ESP      | ESP (SPI=0x53a5925e)            |
|         |             |                 |                  |          |                                 |
|         |             |                 |                  |          |                                 |
| ⊞ Er an | 1e 1 (142 k | ovtes on wire.  | 142 bytes captur | <br>red) | 2                               |
| ⊞ Ethe  | ernet II. S | 5rc: 00:50:04:a | d:f2:73, Dst: 00 | ):10:b5: | 07:2f:ff                        |

| THEG | RE | En | 11 233 119 131 |
|------|----|----|----------------|
|      |    |    |                |

| Doc.Ref     | tgbvpn_cg-lenovo-leadsec-smartv-zh |
|-------------|------------------------------------|
| Doc.version | 1.0 – Nov 2009                     |
| VPN version | 4.x                                |

## 5 IPSec VPN问题分析

#### 5.1 《畸形载荷》错误(阶段1建立错误)

114920 Default (SA CNXVPN1-P1) SEND phase 1 Main Mode [SA][VID] 114920 Default (SA CNXVPN1-P1) RECV phase 1 Main Mode [NOTIFY] 114920 Default exchange\_run: exchange\_validate failed 114920 Default dropped message from 195.100.205.114 port 500 due to notification type PAYLOAD\_MALFORMED 114920 Default SEND Informational [NOTIFY] with PAYLOAD\_MALFORMED error

如果遇到 « 畸形载荷 » 错误,有可能是您输入了错误的第一阶段[SA],检查一下是否 VPN 隧 道两端都采用了相同的加密算法。

## 5.2 « 无效 COOKIE » 错误

115933 Default message\_recv: invalid cookie(s) 5918ca0c2634288f 7364e3e486e49105 115933 Default dropped message from 195.100.205.114 port 500 due to notification type INVALID\_COOKIE 115933 Default SEND Informational [NOTIFY] with INVALID\_COOKIE error

如果遇到 «无效 COOKIE» 错误,它表示 VPN 端点(客户端或点)的其中一端正在使 SA 而不能再被使用。重新建立两个端点的 VPN 连接。

## 5.3 « no keystate » 错误

115315 Default (SA CNXVPN1-P1) SEND phase 1 Main Mode [SA][VID] 115317 Default (SA CNXVPN1-P1) RECV phase 1 Main Mode [SA][VID] 115317 Default (SA CNXVPN1-P1) SEND phase 1 Main Mode [KEY][NONCE] 115319 Default (SA CNXVPN1-P1) RECV phase 1 Main Mode [KEY][NONCE] 115319 Default (SA CNXVPN1-P1) SEND phase 1 Main Mode [ID][HASH][NOTIFY] 115319 Default ipsec\_get\_keystate: no keystate in ISAKMP SA 00B57C50

检查"**预共享密钥**"是否正确或者检查"本地 **ID**"是否正确,你应该能够从远端的 VPN 端点的日志上获取更多的信息。

## 5.4 《接收到的远程ID与所期不符》错误

```
120348 Default (SA CNXVPN1-P1) SEND phase 1 Main Mode [SA][VID]
120349 Default (SA CNXVPN1-P1) RECV phase 1 Main Mode [SA][VID]
120349 Default (SA CNXVPN1-P1) SEND phase 1 Main Mode [KEY][NONCE]
120351 Default (SA CNXVPN1-P1) RECV phase 1 Main Mode [KEY][NONCE]
120351 Default (SA CNXVPN1-P1) SEND phase 1 Main Mode [ID][HASH][NOTIFY]
120351 Default (SA CNXVPN1-P1) RECV phase 1 Main Mode [ID][HASH][NOTIFY]
120351 Default (SA CNXVPN1-P1) RECV phase 1 Main Mode [ID][HASH][NOTIFY]
120351 Default ike_phase_1_recv_ID: received remote ID other than expected support@thegreenbow.fr
```

两端的"远程 ID"不匹配。

| Doc.Ref     | tgbvpn_cg-lenovo-leadsec-smartv-zh |
|-------------|------------------------------------|
| Doc.version | 1.0 – Nov 2009                     |
| VPN version | 4.x                                |

#### 5.5 « no proposal chosen » 错误

115911 Default (SA CNXVPN1-P1) SEND phase 1 Main Mode [SA][VID] 115913 Default (SA CNXVPN1-P1) RECV phase 1 Main Mode [SA][VID] 115913 Default (SA CNXVPN1-P1) SEND phase 1 Main Mode [KEY][NONCE] 115915 Default (SA CNXVPN1-P1) RECV phase 1 Main Mode [KEY][NONCE] 115915 Default (SA CNXVPN1-P1) SEND phase 1 Main Mode [ID][HASH][NOTIFY] 115915 Default (SA CNXVPN1-P1) RECV phase 1 Main Mode [ID][HASH][NOTIFY] 115915 Default (SA CNXVPN1-P1) RECV phase 1 Main Mode [ID][HASH][NOTIFY] 115915 Default phase 1 done: initiator id c364cd70: 195.100.205.112, responder id c364cd72: 195.100.205.114, src: 195.100.205.112 dst: 195.100.205.114 115915 Default (SA CNXVPN1-CNXVPN1-P2) SEND phase 2 Quick Mode [SA][KEY][ID][HASH][NONCE] 115915 Default RECV Informational [HASH][NOTIFY] with NO\_PROPOSAL\_CHOSEN error 115915 Default RECV Informational [HASH][DEL] 115915 Default CNXVPN1-P1 deleted

出现 « no proposal chosen » 错误时,检查两端阶段 2 加密方式和密码是否相同。

如果相同,再检查阶段1的认证方式是否相同。

115911 Default (SA CNXVPN1-P1) SEND phase 1 Main Mode [SA][VID] 115911 Default RECV Informational [NOTIFY] with NO\_PROPOSAL\_CHOSEN error

## 5.6 «无效的 ID信息 » 错误

122623 Default (SA CNXVPN1-P1) SEND phase 1 Main Mode [SA][VID] 122625 Default (SA CNXVPN1-P1) RECV phase 1 Main Mode [SA][VID] 122625 Default (SA CNXVPN1-P1) SEND phase 1 Main Mode [KEY][NONCE] 122626 Default (SA CNXVPN1-P1) RECV phase 1 Main Mode [KEY][NONCE] 122626 Default (SA CNXVPN1-P1) SEND phase 1 Main Mode [ID][HASH][NOTIFY] 122626 Default (SA CNXVPN1-P1) RECV phase 1 Main Mode [ID][HASH][NOTIFY] 122626 Default (SA CNXVPN1-P1) RECV phase 1 Main Mode [ID][HASH][NOTIFY] 122626 Default phase 1 done: initiator id c364cd70: 195.100.205.112, responder id c364cd72: 195.100.205.114, src: 195.100.205.112 dst: 195.100.205.114 122626 Default (SA CNXVPN1-CNXVPN1-P2) SEND phase 2 Quick Mode [SA][KEY][ID][HASH][NONCE] 122626 Default RECV Informational [HASH][NOTIFY] with INVALID\_ID\_INFORMATION error 122626 Default RECV Informational [HASH][DEL] 122626 Default CNXVPN1-P1 deleted

出现 《无效的 ID 信息》错误时,检查阶段 2 的 ID (本地 IP 地址和网络地址) 是否正确并且和 远端相对应,同样,还要检查 ID 类型 ("子网掩码"和"地址范围")。

#### 5.7 "我点击'打开隧道',但是什么都没出现"

查看 VPN 两端的日志, IKE 请求可能被防火墙阻挡掉了。所有的 IPSec 客户端使用 UDP 500 的端口, ESP 协议。

#### 5.8 " VPN隧道被激活了, 但是我Ping 不通"

如果 VPN 隧道已经被激活了,但是你仍然 ping 不通对方的网关,请看下面的几点建议:

- ◆ 检查阶段 2 的设置: VPN 客户端地址和远端 LAN 地址。通常, VPN 客户端 IP 地址不 应该和远端相同。
- ◆ 如果 VPN 隧道被激活了,数据包都会以 ESP 协议形式发送。ESP 可能会被防火墙阻 挡掉,检查并确认在 VPN 客户端和服务器之间的设备都允许 ESP 协议通过。
- ◆ 检查 VPN 服务器上的日志, VPN 数据包有可能被它的防火墙规则阻挡掉了。
- ◆ 确认您的 ISP 支持 ESP。
- ◆ 如果您还是 ping 不通, 抓取 VPN 服务器和 LAN 发出 ping 命令的电脑之间的数据包 (例如使用 Ethereal), 您会在这上面发现一些信息
- ▶ 检查 VPN 服务器 LAN 内的"默认网关",远端 LAN 内的一台计算机可能收到了您发

|  | Doc.Ref     | tgbvpn_cg-lenovo-leadsec-smartv-zh |
|--|-------------|------------------------------------|
|  | Doc.version | 1.0 – Nov 2009                     |
|  | VPN version | 4.x                                |

出的 ping 请求,但是并没有设置回应。

◆ 您不能通过计算机名访问到远端 LAN 的计算机,您必须指定它们在 LAN 内的 IP 地址。

◆ 我们建议您在目标计算机上安装Wireshark (<u>http://www.wireshark.org</u>),您可以检查 ping命令是否到达了这台计算机。

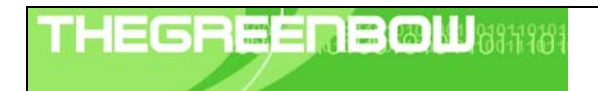

| Doc.Ref     | tgbvpn_cg-lenovo-leadsec-smartv-zh |
|-------------|------------------------------------|
| Doc.version | 1.0 – Nov 2009                     |
| VPN version | 4.x                                |

## 6 联系我们

请登陆**TheGreenBow**网站: <u>http://www.thegreenbow.com/zh/</u> 联系我们的技术支持: <u>support@thegreenbow.com</u> 联系我们的业务部门: <u>sales@thegreenbow.com</u>